# BIOS 程序设置 (Intel® W790 系列)

| BIOS 程序设置                    | 2    |
|------------------------------|------|
| 开机画面                         | 3    |
| BIOS 设置程序主画面                 | 4    |
| M.I.T. ( 频率 / 电压控制 )         | 5    |
| System ( 系统信息 )              | 7    |
| Peripherals                  | 8    |
| Platform Configuration       | . 11 |
| Socket Configuration         | . 13 |
| BIOS ( 开机功能设置 )              | . 14 |
| Power(电源)                    | . 16 |
| Save & Exit ( 存储设置值并结束设置程序 ) | . 17 |

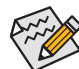

部份BIOS选项仅开放给有支持此功能的CPU及内存条。若需要更多Intel® CPU产品技术的详细数据,请至Intel®官方网站查询。

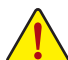

系统是否会依据您所设置的超频或超电压值稳定运行,需视整体系统配备而定。不当 的超频或超电压可能会造成CPU、芯片组及内存条的损毁或减少其使用寿命。我们不 建议您随意调整此页的选项,因为可能造成系统不稳或其它不可预期的结果。仅供用 户使用。(若自行设置错误,可能会造成系统不开机,您可以清除CMOS设置值数据,让 BIOS设置恢复至预设值。)

## BIOS 程序设置

BIOS (Basic Input and Output System, 基本输入输出系统)经由主机板上的CMOS芯片,记录着系统 各项硬体设备的设置参数。主要功能为开机自我测试(POST, Power-On Self-Test)、保存系统设 置值及载入操作系统等。BIOS包含了BIOS设置程序,供用户依照需求自行设置系统参数,使电 脑正常工作或执行特定的功能。

存储CMOS数据所需的电力由主机板上的锂电池供应,因此当系统电源关闭时,这些数据并不 会遗失,当下次再开启电源时,系统便能读取这些设置数据。

若要进入BIOS设置程序,电源开启后,BIOS在进行POST时,按下<Delete>键便可进入BIOS设置 程序主画面。

当您需要更新BIOS,可以使用技嘉的BIOS更新方法: Q-Flash或Q-Flash Plus。

- Q-Flash 是可在BIOS设置程序内更新BIOS的软件,让用户不需进入操作系统,就可以轻松 的更新或备份BIOS。
- Q-Flash Plus 提供您于系统关机(S5待机模式)状态下更新BIOS,通过连接至特定接口的USB 随身碟,按下Q-Flash Plus按钮即会启动并载入数据修复。

要了解Q-Flash及Q-Flash Plus的详细使用方法,请至技嘉网站查询「产品功能介绍」–「BIOS更新方法介绍」的说明。

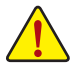

- 更新BIOS有其潜在的风险,如果您使用目前版本的BIOS没有问题,我们建议您不要 任意更新BIOS。如需更新BIOS,请小心的执行,以避免不当的操作而造成系统损毁。
- 我们不建议您随意变更BIOS设置程序的设置值,因为可能因此造成系统不稳定或其 它不可预期的结果。如果因设置错误造成系统不稳定或不开机时,请试着清除CMOS 设置值数据,将BIOS设置恢复至出厂预设值。
- 清除CMOS设置值,请参考使用手册 「电池」或「清除CMOS数据针脚/按钮」的说明,或参考「Load Optimized Defaults」的说明。

电源开启后,看到如以下的开机Logo画面:

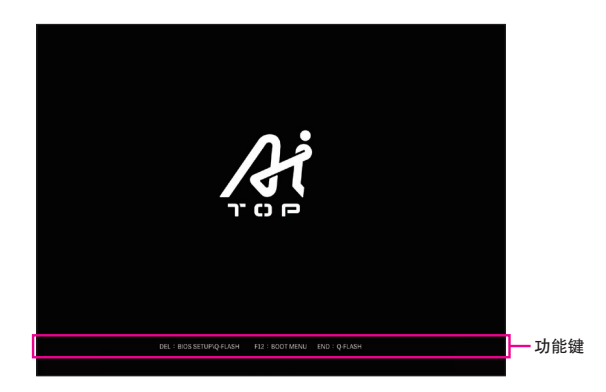

#### 功能键说明:

#### <DEL>: BIOS SETUP\Q-FLASH

按 <Delete> 键进入 BIOS 设置程序主画面, 或通过 BIOS 设置程序进入 Q-Flash。 <F12>: BOOT MENU

Boot Menu 功能让您不需进入 BIOS 设置程序就能设置优先开机设备。使用 <↑> 或 <↓> 键 选择要作为优先开机的设备, 然后按 <Enter> 键确认。系统会直接由所设置的设备开机。 **注意:** 在此画面所做的设置只适用于该次开机。重新开机后系统仍会以在 BIOS 设置程序 内的开机顺序设置为主。

#### <END>: Q-FLASH

按 <End> 键让您不需进入 BIOS 设置程序就能直接进入 Q-Flash。

## BIOS 设置程序主画面

在此画面中,您可以使用键盘上下左右键来选择要设置的选项,按<Enter>键即可进入子选单, 也可以使用鼠标选择所要的选项。

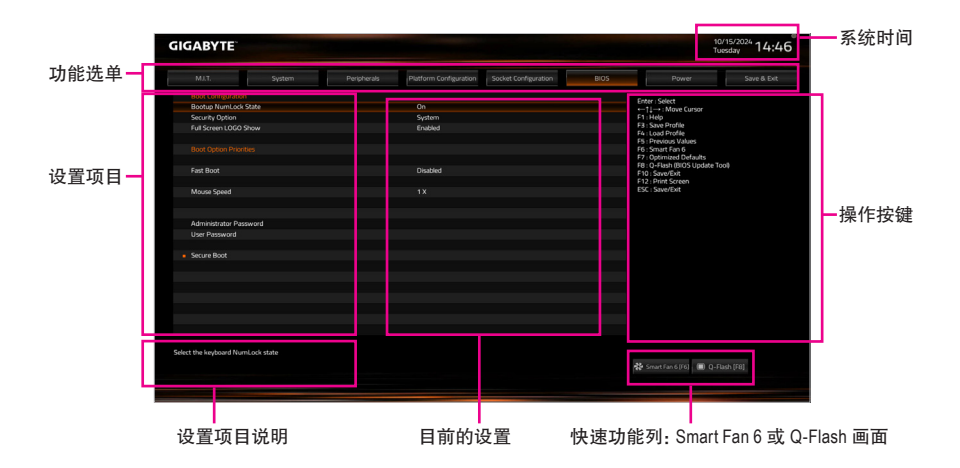

## 操作按键说明

|   | <enter>/Double Click</enter> | 确定选项设置值或进入功能选单                      |
|---|------------------------------|-------------------------------------|
|   | <←><→><↑><↓>                 | 移动光棒选择设置项目                          |
|   | <f1></f1>                    | 显示所有功能键的相关说明                        |
|   | <f3></f3>                    | 可将设置好的BIOS设置值存储成一个CMOS设置文件(Profile) |
|   | <f4></f4>                    | 可将预存的CMOS设置文件载入                     |
|   | <f5></f5>                    | 可载入该画面原先所有项目设置(仅适用于子选单)             |
|   | <f6></f6>                    | 显示Smart Fan 6设置画面                   |
|   | <f7></f7>                    | 可载入该画面的最佳化预设值(仅适用于子选单)              |
|   | <f8></f8>                    | 进入Q-Flash画面                         |
|   | <f10></f10>                  | 是否存储设置并离开BIOS设置程序                   |
|   | <f12></f12>                  | 截取目前画面,并自动存至U盘                      |
| _ | <esc></esc>                  | 离开目前画面,或从主画面离开BIOS设置程序              |
|   |                              |                                     |

## M.I.T.(频率/电压控制)

| JABYTE                                                        |        |             |                        |                      |      | 10/15<br>Tuesc                                                                                                    | <sup>72024</sup> 14:4 |
|---------------------------------------------------------------|--------|-------------|------------------------|----------------------|------|----------------------------------------------------------------------------------------------------|-----------------------|
| MJ.T.                                                         | System | Peripherals | Platform Configuration | Socket Configuration | BIOS | Power                                                                                                    | Save & Exi            |
| Votage Configure<br>PC Hanh Statur<br>Smart Fan 6<br>0 - Fach |        |             |                        |                      |      | Enter Sent<br>T. T. Sent Burg<br>11. San Burg<br>13. San Burg<br>13. San Burg<br>1 |                       |
| tage Configure                                                |        |             |                        |                      |      | 🔆 Smart Fan 6 (F6)   🔳 Q-Flash                                                                                                    |                       |

#### Voltage Configure

此画面可让您调整CPU、芯片组及内存条的电压值。以上选项名称依所使用的CPU而有所不同。

### PC Health Status

显示系统目前的各电压值。以上选项名称依所使用的CPU而有所不同。

### Smart Fan 6

请利用功能键<F6>快速切换至此页面。在此页面您可针对各风扇插座调整转速相关设置, 或查看系统/CPU温度。

#### 🗢 TUNE ALL

此选项提供您选择是否将目前设置套用至全部风扇插座。

- Temperature (检测温度)
   显示您所监控的对象目前温度。
- ☞ Fan Speed (检测风扇/水泵转速)
  显示风扇/水泵目前的转速。
- ☞ Flow Rate (检测水冷系统流速) 显示水冷系统目前的流速。若要使用此功能,请在「Fan Speed」项目上按<Enter>键切换。

#### ☞ Fan Speed Control (智能风扇转速控制)

此选项提供您选择是否启动智能风扇转速控制功能,并且可以调整风扇运转速度。

- ▶Normal 风扇转速会依温度而有所不同。
- ➡Silent 风扇将以低速运行。
- ▶ Manual 可让您移动曲线节点以调整风扇的转速。或可使用「EZ Tuning」功能,调整 节点位置后按下「Apply」即可自动算出曲线的斜率。
- ▶ Full Speed 风扇将以全速运行。
- ☞ Fan Control Use Temperature Input (参考温度来源选择) 此选项提供您选择控制风扇转速的参考温度来源。

∽ Temperature Interval (缓冲温度)

此选项提供您选择风扇转速的反应缓冲温度。

- ☞ FAN/PUMP Control mode (智能风扇/水泵控制模式)
  - ▶ Auto 自动设置成上佳控制方式。
  - ▶ Voltage 使用3-pin的风扇/水泵时建议选择Voltage模式。
  - ▶PWM 使用4-pin的风扇/水泵时建议选择PWM模式。
- ☞ FAN/PUMP Stop (风扇/水泵停止运转)

此选项提供您选择是否启动风扇/水泵停止运转的功能。您可以在曲线图内设置温度的上限,当温度低于上限时风扇/水泵将会停止运转。

- ☞ FAN/PUMP Mode (风扇/水泵运转模式)
  - 此选项提供您调整风扇运转模式。
  - ▶ Slope 根据温度线性调整风扇转速。
  - ➡ Stair 根据温度阶梯式调整风扇转速。
- FAN/PUMP Fail Warning (风扇/水泵故障警告功能) 此选项提供您选择是否启动风扇/水泵故障警告功能。启动此选项后,当风扇/水泵没有接 上或故障的时候,系统将会发出警告声。此时请检查风扇/水泵的连接或运行状况。
- → Load Fan Profile (载入设置文件)
   可以使用此功能将预存于BIOS的设置文件载入,即可免去再重新设置BIOS的麻烦。也可以
   选择「Select File in HDD/FDD/USB」,从您的存储设备复制到其它设置文件。

## Save Fan Profile (存储设置文件) 此功能提供您将设置好的设置值存储成一个设置文件,并可以选择将设置文件存于BIOS中 或选择 [Select File in HDD/FDD/USB],将设置文件复制到您的存储设备。

## Q-Flash

此选项可以进入Q-Flash程序,以进行更新BIOS (Update BIOS)或备份目前的BIOS文件(Save BIOS)。

## System (系统信息)

| MJ.T. System                   | Peripherals | Platform Configuration Sc | cket Configuration | BIOS | Power Save & I                            |
|--------------------------------|-------------|---------------------------|--------------------|------|-------------------------------------------|
|                                |             |                           |                    |      | Faster Colorit                            |
| Model Name                     |             | W790 AI TOP               |                    |      | ←11→: Move Cursor                         |
| BIOS Version                   |             |                           |                    |      | F1 Help                                   |
| BIOS Date                      |             | 10/08/2024                |                    |      | F3 : Save Profile                         |
| BIOS ID                        |             | 8AFHF001                  |                    |      | FS : Presious Values                      |
|                                |             |                           |                    |      | F6 : Smart Fan 6                          |
|                                |             | Administrator             |                    |      | F7: Optimized Defaults                    |
|                                |             |                           |                    |      | F10 : Save/Exit                           |
|                                |             |                           |                    |      | F12 : Print Screen                        |
| Total Memory                   |             | 32768 MB                  |                    |      | ESC : Save/Exit                           |
| System Language                |             | English                   |                    |      |                                           |
|                                |             |                           |                    |      |                                           |
| System Date                    |             | [ 10 / 15 / 2024 ]        |                    |      |                                           |
| System Time                    |             | [ 14 : 46 : 17 ]          |                    |      |                                           |
|                                |             |                           |                    |      |                                           |
|                                |             |                           |                    |      |                                           |
|                                |             |                           |                    |      |                                           |
|                                |             |                           |                    |      |                                           |
|                                |             |                           |                    |      |                                           |
|                                |             |                           |                    |      |                                           |
|                                |             |                           |                    |      |                                           |
|                                |             |                           |                    |      |                                           |
| se the system default language |             |                           |                    |      |                                           |
|                                |             |                           |                    |      | A Smart Francisco (100) (B) O. Davis (50) |

此画面提供您主机板型号及BIOS 版本等信息。您可以选择BIOS设置程序所要使用的语言或是 设置系统时间。

∽ Access Level (使用权限)

依登入的密码显示目前用户的权限 (若没有设置密码,将显示「Administrator」。管理员 (Administrator)权限允许您修改所有BIOS设置。用户(User)权限仅允许修改部份您BIOS设置。

♂ System Language (设置使用语言) 此选项提供您选择BIOS设置程序内所使用的语言。

## ☞ System Date (日期设置) 设置电脑系统的日期,格式为「星期(仅供显示)/月/日/年」。若要切换至「月」、「日」、「年」 栏位,可使用<Enter>键,并使用键盘<Page Up>或<Page Down>键切换至所要的数值。

## ∽ System Time (时间设置)

设置电脑系统的时间,格式为「时:分:秒」。例如下午一点显示为「13:00:00」。若要切换 至「时」、「分」、「秒」栏位,可使用<Enter>键,并使用键盘<Page Up>或<Page Down>键切换 至所要的数值。

## Peripherals

| AUX. System Program<br>SPI - See Advanced To State<br>USB - Speet Provide State<br>See Advanced To State<br>See Advanced To State<br>State See Advanced To State<br>See Advanced To State<br>State See Advanced To State<br>State See Advanced To State See Advanced To State<br>State See Advanced To State See Advanced To State See Advance                                                                                                    | Platform Configuration<br>Set this button to HW<br>On<br>Disabled | Socket Configuration | BIOS | Power                          |  |
|----------------------------------------------------------------------------------------------------|-------------------------------------------------------------------|----------------------|------|--------------------------------|--|
| 681,550 MALINON<br>Des System Power State<br>Chi, Sagoth<br>Des System Power<br>Here State<br>Chi Sagother Utiles Configuration<br>Well Configuration<br>Well Configuration<br>Well Configuration<br>Well Configuration<br>Al Cigui Polimita Research Adaptin 2010; T.: 400 HT D02/11<br>Here State<br>Here State State State State State State<br>Here State State State State State State<br>Here State State State State State State<br>Here State State State State State State<br>Here State State State State State State<br>Here State State State State State State<br>Here State State State State State State<br>Here State State State State State State State State<br>Here State State State State State State State State State<br>Here State State State State State State State State State<br>Here State Stat                                                                                                    | Set this button to HW<br>On<br>Disabled                           | Reset                | 0    |                                |  |
| LEDIs is Spatien Newer die State<br>Die Songer<br>Nooks Company<br>Die Songer<br>Die Songer<br>Die Songer<br>Die Songer<br>Gegleber Ulters Danislader Configuration<br>Newers Sake Configuration<br>Nooks Configuration<br>An Cignahomstand<br>Instellijf Ellement Newerk Adapter X710 TL - 00 If D00715<br>Instellijf Ellement Newerk Adapter X710 TL - 00 If D00715                                                                                                    | On<br>Disabled                                                    |                      | U    |                                |  |
| DA Segori<br>Tanak Company Rep<br>Utal Scorein Rep<br>Utal Scorein Rep<br>Kannon Skal Configuration<br>Nariona Skal Configuration<br>Nariona Skal Configuration<br>Nariona Skal Configuration<br>Al Cysie Internation<br>Health Ethernit Research Adapter X110-11 00 If DDDJ 71<br>Health Ethernit Research Adapter X10-11 00 If DDDJ 71                                                                                                    | Disabled                                                          |                      |      | ter:select<br>-†I→:Mave Cursor |  |
| Theated Companying<br>(24) Colongents methods<br>(24) Colongents methods<br>(24) Colongents methods<br>(24) Colongents<br>(24) Colongents<br>(24) Colongen                                                                                                    |                                                                   |                      |      | Help                           |  |
| PD Sackyolan Satings<br>Glaphet Utiles Dominader Conference<br>Hannes Sate Conference<br>Hannes Sate Conference<br>Handlig Charantee<br>Handlig Ethermet Neuwork Adapter X116 TL - 00 If DOOT to<br>Intel® Ethermet Neuwork Adapter X116 TL - 00 If DOOT to                                                                                                    |                                                                   |                      | 6    | : Save Profile                 |  |
| Unit Configuration<br>Research State Configuration<br>Research State Configuration<br>Nation Configuration<br>Nation Configuration<br>National Configuration<br>National Research Research Research Research<br>Research Research Research Research Research<br>Research Research Research Research Research<br>Research Research Research Research Research<br>Research Research Research Research Research<br>Research Research Research Research Research<br>Research Research Research Research<br>Research Research Research Research<br>Research Research Research Research<br>Research Research Research<br>Research Research Research<br>Research Research<br>Research Research<br>Research Research<br>Research Research<br>Research Research<br>Research Research<br>Research Research<br>Research Research<br>Research Research<br>Research<br>Resea |                                                                   |                      | 10   | : Previous Values              |  |
| Gliphic Utilita Dowikalić Ordpaston<br>Newes Saki Grageron<br>Newes Saki Grageron<br>Newes Saki Grageron<br>Regel Chevret Newesh Adapter X110 TL - 00 If D0071<br>New (Thermet Newesh Adapter X110 TL - 00 If D0071                                                                                                    |                                                                   |                      |      | : Smart Fan 6                  |  |
| Menese Solak Configuration<br>MAI Can Information<br>Intellife Downet Network Adapter 1916 TL - 00 1F D0011<br>Intellife Downet Network Adapter 1916 TL - 00 1F D0011                                                                                                    |                                                                   |                      | E    | : Optimized Defaults           |  |
| NVMA Configuration<br>A Configuration<br>Resplit Doment Network Adapter X110 TL - 00 If DOD119<br>Intel® (Doment Network Adapter X110 TL - 00 If DOD111                                                                                                    |                                                                   |                      | 10   | 10 - Sixe/Evit                 |  |
| Af Gu Information<br>Intel® Blammet Network Adapter X716 TL - 00 IF DOD? It<br>Intel® Blammet Network Adapter X716 TL - 00 IF DOD? It                                                                                                    |                                                                   |                      |      | 2 : Print Screen               |  |
| Af Cparlonadion<br>Intel® (Ehrenrich Konson's Adapter X710-ΤL - 00 1/ D0071<br>Intel® (Ehrenrich Network Adapter X710-TL - 00 1/ D0071                                                                                                    |                                                                   |                      | E    | C : Save/Exit                  |  |
| Intel® Ethernet History's Adapter X710-11, - 00 if BODO? H<br>Intel® Ethernet Network Adapter X710-11, - 00 if BODO? H                                                                                                    |                                                                   |                      |      |                                |  |
| intelföl Biharnat Nationali Adapter X710-11, – 00 14 (2007) 15                                                                                                    | 05                                                                |                      |      |                                |  |
|                                                                                                    |                                                                   |                      |      |                                |  |
|                                                                                                    |                                                                   |                      |      |                                |  |
|                                                                                                    |                                                                   |                      |      |                                |  |
|                                                                                                    |                                                                   |                      |      |                                |  |
|                                                                                                    |                                                                   |                      |      |                                |  |
|                                                                                                    |                                                                   |                      |      |                                |  |
|                                                                                                    |                                                                   |                      |      |                                |  |
|                                                                                                    |                                                                   |                      |      |                                |  |
|                                                                                                    |                                                                   |                      |      |                                |  |
|                                                                                                    |                                                                   |                      |      |                                |  |
|                                                                                                    |                                                                   |                      |      |                                |  |
|                                                                                                    |                                                                   |                      |      |                                |  |
| ng Multikey function                                                                                                    |                                                                   |                      |      |                                |  |
|                                                                                                    |                                                                   |                      |      |                                |  |
|                                                                                                    |                                                                   |                      | 45   | smartranoiro) 🛄 Q-Hisi         |  |

## ☞ RST\_SW (MULTIKEY) (设置系统重置按钮功能)

- ▶ Set this button to HW Reset
- 将按钮设置为系统重置功能。
- ▶ Set this button to Switch LED On/Off 将按钮设置为主机板灯号的开关功能。 Set this button to Enter BIOS Setup
  - 将按钮设置为进入BIOS程序设置程序功能。

## ∽ LEDs in System Power On State

此洗项提供您洗择当系统开机时是否开启主机板灯号的显示模式。

► Off 当系统开机时,将会关闭您所设置的灯号模式。

► On 当系统开机时,将会开启您所设置的灯号模式。

#### ☞ CXL Support 此选项提供您选择是否开启CXL (Compute Express Link)支持。

- Trusted Computing 此画面提供您选择是否开启安全加密模块(TPM)功能。
- PCI Subsystem Settings 此选项提供您设置PCI、PCI-X或PCI-E功能。
- ∽ Above 4G Decoding 此选项提供您针对64位的设备开启或关闭4 GB以上的内存条空间。外接多张高阶显卡时, 因为4 GB以下内存条空间不足,造成进入操作系统时无法启动驱动程序,可启动此功能。 此功能只用在64位操作系统。

## ☞ Re-Size BAR Support 此选项提供您选择是否支持Resizable BAR功能。

#### ☞ SR-IOV Support 此选项提供您选择当系统安装支持SR-IOV的PCle设备时,是否开启Single Root IO Virtualization 功能。

- USB Configuration
- ☞ Legacy USB Support (支持USB规格键盘/鼠标) 此选项提供您选择是否在MS-DOS操作系统下使用USB键盘或鼠标。
- ☞ XHCI Hand-off (XHCI Hand-off功能) 此选项提供您选择是否针对不支持XHCI Hand-off功能的操作系统,强制开启此功能。
- USB Mass Storage Driver Support (USB存储设备支持)
   此选项提供您选择是否支持USB存储设备。
- Mass Storage Devices (USB存储设备设置) 此选项列出您所连接的USB存储设备清单,此选项只有在连接USB存储设备时,才会出现。
- USB transfer time-out
   此选项提供您设置USB传输超时设置。
- ☞ Device reset time-out 此选项提供您设置检测USB大容量存储设备是否存在的秒数。
- Device power-up delay
   此选项提供您设置设备报告给主机控制器前的等待时间。
- Gigabyte Utilities Downloader Configuration
- Gigabyte Utilities Downloader Configuration 此选项提供您选择是否启动在进入操作系统后自动下载及安装GIGABYTE Control Center的 功能。安装前,请务必确认系统已连接至互联网。
- Network Stack Configuration

## Over the stack of the stack of the stack

此选项提供您选择是否通过网络开机功能(例如Windows Deployment Services伺服器), 安装 支持GPT格式的操作系统。

## ☞ IPv4 PXE Support

此选项提供您选择是否开启IPv4 (互联网通信协议第4版)的网络开机功能支持。此选项只 有在「Network Stack」 设为「Enabled」时,才能开放设置。

## ☞ IPv4 HTTP Support

此选项提供您选择是否开启IPv4 (互联网通信协议第4版) HTTP的网络开机功能支持。此选项只有在「Network Stack」设为「Enabled」时,才能开放设置。

## ☞ IPv6 PXE Support

此选项提供您选择是否开启IPv6 (互联网通信协议第6版)的网络开机功能支持。此选项只 有在「Network Stack」 设为「Enabled」时,才能开放设置。

## ☞ IPv6 HTTP Support

此选项提供您选择是否开启IPv6 (互联网通信协议第6版) HTTP的网络开机功能支持。此选项只有在「Network Stack」 设为「Enabled」时,才能开放设置。

## → PXE boot wait time

此选项提供您设置要等待多久时间,才可按<Esc>键结束PXE开机程序。此选项只有在 「Network Stack」设为「Enabled」时,才能开放设置。 ☞ Media detect count

此选项提供您设置检测媒体的次数。此选项只有在「Network Stack」设为「Enabled」时,才能 开放设置。

- NVMe Configuration 此选项列出您所连接的M.2 NVME PCIe SSD设备相关信息。
- All Cpu Information 此选项列出您所安装的CPU相关信息。
- Intel(R) Ethernet Network Adapter 此画面提供网线接口的程序信息及相关设置。

## **Platform Configuration**

|                  | System             | Peripherals | Platform Configuration | Socket Configuration | Power Save & Ex      |
|------------------|--------------------|-------------|------------------------|----------------------|----------------------|
| PCH-ID Configure | son<br>conguration |             |                        |                      | Energy Learners<br>1 |
| Parameters       |                    |             |                        |                      |                      |

PCH-IO Configuration\SATA And RST Configuration

## ☞ SATA Configuration

此选项提供您选择是否启动芯片组的SATA控制器。

## ☞ SATA Mode Selection

此选项提供您选择是否开启芯片组内建SATA控制器的RAID功能。

- ▶ RAID 开启SATA控制器的RAID功能。
- ▶ AHCI 设置SATA控制器为AHCI模式。AHCI (Advanced Host Controller Interface)为一种介面规格,可以让存储驱动程序启动进阶Serial ATA功能,例: Native Command Queuing及热插拔(Hot Plug)等。

#### ☞ SATA Test Mode 此选项提供您选择是否启动SATA测试模式。

## 

- Force SATA Gen Speed
   此选项提供您将SATA接口的速度设为Gen 1、Gen 2或Gen 3。
- ☞ SATA DevSlp Speed 此选项提供您选择是否开启SATA接口的设备进入休眠功能。
- ☞ SATA SGPIO Enable 此选项提供您选择是否开启SATA控制器串行GPIO模式。

## SATA Port

此选项提供您选择是否开启各SATA接口。

- ☞ Hot Plug 此选项提供您选择是否开启SATA接口的热插拔功能。
- ☞ External 此选项提供您选择是否开启支持外接SATA设备功能。
- ☞ Spin Up Device 此选项提供您选择是否开启SATA设备的交替旋转功能。

- ☞ SATA Device Type 此选项提供您选择连接至SATA接口的设备类型。
- ☞ DITO Configuration 此选项提供您选择是否开启SATA接口的DITO设置。
- PCH-IO Configuration\HD Audio Configuration
- ☞ HD Audio (内建音频功能) 此选项提供您选择是否开启主机板内建的音频功能。若您要安装其他厂商的音频卡时,请 先将此选项设为「Disabled」。
- ✓ Audio DSP 此选项提供您选择是否开启主机板内建的音频的DSP功能。
   ▶ HD Audio Advanced Configuration
- AD Audio Advanced Configuration 此页面提供您进一步设置主机板内建的音频功能。

## ☞ AC BACK (电源中断后, 电源恢复时的系统状态选择)

此选项提供您选择断电后电源恢复时的系统状态。

- ▶ Memory 断电后电源恢复时,系统将恢复至断电前的状态。
- ▶Always On 断电后电源恢复时,系统将立即被启动。
- ▶Always Off 断电后电源恢复时,系统维持关机状态,需按电源键才能重新启动系统。
- ☞ IOAPIC 24-119 Entries

此选项提供您选择是否开启此功能。

∽ SPD Write Disable

此选项提供您选择是否关闭SPD写入功能。

- ▶ True 关闭SPD写入功能。
- ▶ False 开启SPD写入功能。
- Thunderbolt(TM) Configuration

此画面可让您设置Intel<sup>®</sup> Thunderbolt<sup>™</sup>相关选项。

- PCIE Tunneling over USB4
   此选项提供您选择是否开启或关闭USB4 PCIE Tunneling。
- ☞ Reserve Pcie Bus for TBT 此选项提供您选择保留给Thunderbolt<sup>™</sup>接口的PCle前端总线数量。
- ☞ Memory For Tbt 此选项提供您设置保留给此根桥接器的内存条大小。
- PMemory For Tbt 此选项提供您设置保留给此根桥接器的可预先截取内存条大小。

## **Socket Configuration**

| GABYTE                                                                                                    |             | 10<br>Tu               | r15/2024 14:4        |      |                                                         |             |
|----------------------------------------------------------------------------------------------------|-------------|------------------------|----------------------|------|---------------------------------------------------------|-------------|
| MJ.T. System                                                                                                    | Peripherals | Platform Configuration | Socket Configuration | BIOS | Power                                                   | Save & Exit |
| <ul> <li>hossos Configuration</li> <li>Morray Configuration</li> <li>ID Configuration</li> <li>Advected Power Management Configuration</li> </ul> |             |                        |                      |      | Forer Select<br>T - T - T - T - T - T - T - T - T - T - | a           |
| splays and provides options to change the Process                                                                                                 | or Settings |                        |                      |      |                                                         |             |

- Processor Configuration 此画面提供您进一步调整处理器设置。
- Memory Configuration 此画面提供您进一步调整内存条设置。
- IIO Configuration 此画面提供您进一步调整IIO设置。
- Advanced Power Management Configuration 此画面提供您进一步调整电源管理设置。

## BIOS (开机功能设置)

|                        | Platform Configuration | BIOS | Power                                               |  |
|------------------------|------------------------|------|-----------------------------------------------------|--|
|                        |                        |      | Castan Calcut                                       |  |
| Bootup NumLock State   | On                     |      | ←11→: Move Cursor                                   |  |
| Security Option        | System                 |      | F1 Help                                             |  |
| Full Screen LOGO Show  | Enabled                |      | F3 : Save Profile<br>F4 : Load Profile              |  |
|                        |                        |      | F5 : Previous Values<br>F6 : Smart Fan 6            |  |
| Fast Boot              | Disabled               |      | F8 : Q-Flash (BIOS Update Tool)<br>F10 : Strat(Svit |  |
|                        |                        |      | F12 : Print Screen                                  |  |
| Mouse speed            |                        |      |                                                     |  |
| Administrator Password |                        |      |                                                     |  |
| User Password          |                        |      |                                                     |  |
| Secure Boot            |                        |      |                                                     |  |
|                        |                        |      |                                                     |  |
|                        |                        |      |                                                     |  |
|                        |                        |      |                                                     |  |
|                        |                        |      |                                                     |  |
|                        |                        |      |                                                     |  |

## ☞ Bootup NumLock State (开机时Num Lock键状态)

此选项提供您设置开机时键盘上<Num Lock>键的状态。

## ∽ Security Option (检查密码方式)

此选项提供您选择是否在每次开机时都需输入密码,或仅在进入BIOS设置程序时才需输入 密码。设置完此选项后请至「Administrator Password/User Password」选项设置密码。

- ▶ Setup 仅在进入BIOS设置程序时才需输入密码。
- ▶ System 无论是开机或进入BIOS设置程序均需输入密码。

## ☞ Full Screen LOGO Show (显示开机画面功能)

此选项提供您选择是否在一开机时显示技嘉Logo。若设为「Disabled」,开机时将不显示Logo。

## ☞ Boot Option Priorities (开机设备顺序设置)

此选项提供您从已连接的设备中设置开机顺序,系统会依此顺序进行开机。当您安装的是 支持GPT格式的热插拔存储设备时,该设备前方会注明"UEFI",若您想由支持GPT磁盘分割 的系统开机时,可选择注明"UEFI"的设备开机。

或若您想安装支持GPT格式的操作系统,例如Windows 11 64-bit,请选择存放Windows 11 64-bit 安装光盘并注明为"UEFI"的光盘机开机。

#### ☞ Fast Boot

此选项提供您是否启动快速开机功能以缩短进入操作系统的时间。若设为「Ultra Fast」可以 提供最快速的开机功能。

## ☞ SATA Support

▶ Last Boot SATA Devices Only 关闭除了前次开机硬盘以外的所有SATA设备至操作系统 启动完成。

▶ All SATA Devices 在操作系统下及开机自我测试(POST)过程中,所有SATA设备都可使用。 此选项只有在「Fast Boot」设为「Enabled」时,才能开放设置。

## ∽ NVMe Support

此选项提供您选择是否支持NVMe设备快速开机功能。 此选项只有在「Fast Boot」设为「Enabled」时,才能开放设置。

### ☞ UFS Support

此选项提供您选择是否支持UFS设备快速开机功能。 此选项只有在「Fast Boot」设为「Enabled」时,才能开放设置。

#### ☞ USB Support

- ▶ Disabled 关闭所有USB设备至操作系统启动完成。
- ▶ Full Initial 在操作系统下及开机自我测试(POST)过程中,所有USB设备都可使用。
- ▶Partial Initial 关闭部分USB设备至操作系统启动完成。

此选项只有在「Fast Boot」设为「Enabled」时,才能开放设置。

#### ∽ NetWork Stack Driver Support

- ▶ Disable Link 关闭网络开机功能支持。
- ▶Enabled 启动网络开机功能支持。

此选项只有在「Fast Boot」设为「Enabled」时,才能开放设置。

## ☞ Redirection Support

此选项提供您选择是否支持开启或关闭重新定向功能。 此选项只有在「Fast Boot」设为「Enabled」时,才能开放设置。。

### ☞ Mouse Speed

此选项提供您选择鼠标指标移动的速度。

### ∽ Administrator Password (设置管理员密码)

此选项可让您设置管理员的密码。在此选项按<Enter>键,输入要设置的密码,BIOS会要求 再输入一次以确认密码,输入后再按<Enter>键。设置完成后,当一开机时就必需输入管理 员或用户密码才能进入开机程序。与用户密码不同的是,管理员密码允许您进入BIOS设置 程序修改所有的设置。

#### ∽ User Password (设置用户密码)

此选项可让您设置用户的密码。在此选项按<Enter>键,输入要设置的密码,BIOS会要求再 输入一次以确认密码,输入后再按<Enter>键。设置完成后,当一开机时就必需输入管理员 或用户密码才能进入开机程序。用户密码仅允许您进入BIOS设置程序修改部份选项的设 置。

如果您想取消密码,只需在原来的选项按<Enter>后,先输入原来的密码<Enter>,接着BIOS 会要求输入新密码,直接<Enter>键,即可取消密码。

注意! 设置User Password之前,请先完成Administrator Password的设置。

## Secure Boot

此选项提供您选择是否启动Secure Boot功能及调整相关设置。

## Power(**电**源)

|                                                                                                |                                                      | Platform Configuration |  | Power Save & E                               |
|------------------------------------------------------------------------------------------------|------------------------------------------------------|------------------------|--|----------------------------------------------|
| Soft-Off by DWD-RTTN                                                                           |                                                      | lostant-Off            |  | Enter : Select                               |
| ErP                                                                                            |                                                      | Disabled               |  | F1 Help                                      |
| Resume by Alarm                                                                                |                                                      | Disabled               |  | F3 : Save Profile                            |
|                                                                                                |                                                      |                        |  | F4 : Load Profile<br>E5 : Drasfouri 1/ share |
|                                                                                                |                                                      |                        |  | F6 : Smart Fan 6                             |
|                                                                                                |                                                      |                        |  | F7 : Optimized Defaults                      |
|                                                                                                |                                                      |                        |  | F10 : Save/Exit                              |
| Power Loading                                                                                  |                                                      |                        |  | F12 : Print Screen                           |
|                                                                                                |                                                      |                        |  | ESC : SINE/EAL                               |
|                                                                                                |                                                      |                        |  |                                              |
|                                                                                                |                                                      |                        |  |                                              |
|                                                                                                |                                                      |                        |  |                                              |
| nt Off = System will turn off instantly by pres<br>4 Sec. = Press and hold the power button fo | sing the power button.<br>r 4 seconds to turn off ti | ie system.             |  | M. Constant (191)                            |

## ∽ Soft-Off by PWR-BTTN (关机方式)

此选项提供您选择在MS-DOS系统下,使用电源键的关机方式。

- ▶ Instant-Off 按一下电源键即可立即关闭系统电源。
- ▶Delay 4 Sec. 需按住电源键4秒后才会关闭电源。若按住时间少于4秒,系统会进入暂停模式。

## ☞ ErP

此选项提供您选择是否在系统关机(S5待机模式)时将耗电量调整至最低。 请注意:当启动此功能后,定时开机功能将无作用。

## ∽ Resume by Alarm (定时开机)

此选项提供您选择是否允许系统在特定的时间自动开机。

若启动定时开机,则可设置以下时间:

- ▶ Wake up day: 0 (每天定时开机), 1~31 (每个月的第几天定时开机)
- ▶ Wake up hour/minute/second: (0~23): (0~59): (0~59) (定时开机时间)

请注意:使用定时开机功能时,请避免在操作系统中不正常的关机或中断总电源。

## ∽ Power Loading

此选项提供您选择是否开启或关闭虚拟负载。当您的电源供应器因为负载过低造成断电或 死机的保护现象,请设置为「Enabled」。若设为「Auto」,BIOS会自动设置此功能。

## Save & Exit (存储设置值并结束设置程序)

| IGABYTE                                  |                                    |                           | <sup>10/15/2024</sup> 16:4                                          |
|------------------------------------------|------------------------------------|---------------------------|---------------------------------------------------------------------|
| MJ.T. System                             | Peripherals Platform Configuration | Socket Configuration BIOS | Power Save & Exit                                                   |
| Save & Exit Setup<br>Exit Without Saving |                                    |                           | Enter : Select<br>←1↓→ : Move Cursor<br>F1 : Helo                   |
| Load Optimized Defaults                  |                                    |                           | F3 : Save Profile<br>F4 : Load Profile                              |
|                                          |                                    |                           | F5 : Previous Values<br>F6 : Smart Fan 6<br>F7 : Optimized Defaults |
| Save Profiles                            |                                    |                           | F8 : Q-Flash (BIOS Update Tool)<br>F10 : Save/Exit                  |
| Load Profiles                            |                                    |                           | F12 : Print Screen<br>ESC : Save/Exit                               |
|                                          |                                    |                           |                                                                     |
|                                          |                                    |                           |                                                                     |
|                                          |                                    |                           |                                                                     |
|                                          |                                    |                           |                                                                     |
|                                          |                                    |                           |                                                                     |
|                                          |                                    |                           |                                                                     |
|                                          |                                    |                           |                                                                     |
|                                          |                                    |                           |                                                                     |
|                                          |                                    |                           |                                                                     |
|                                          |                                    |                           |                                                                     |
| BIOS saving all changes made.            |                                    |                           |                                                                     |
|                                          |                                    |                           | 🛠 Smart Fan 6 (F6) 🔲 🔲 Q-Flash (F8)                                 |
|                                          |                                    |                           |                                                                     |

☞ Save & Exit Setup (存储设置值并结束设置程序) 在此选项按<Enter>然后再选择 [Yes]即可存储所有设置结果并离开BIOS设置程序。若不想 存储,选择 [No]或按<Esc>键即可回到主画面中。

## ☞ Exit Without Saving (结束设置程序但不存储设置值)

在此选项按<Enter>然后再选择「Yes」,BIOS将不会存储此次修改的设置,并离开BIOS设置程序。选择「No」或按<Esc>键即可回到主画面中。

## ∽ Load Optimized Defaults (载入最佳化预设值)

在此选项按<Enter>然后再选择 [Yes],即可载入BIOS出厂预设值。执行此功能可载入BIOS的 最佳化预设值。此设置值较能发挥主机板的运行性能。在更新BIOS或清除CMOS数据后,请 务必执行此功能。

#### ∽ Boot Override (选择立即开机设备)

此选项提供您选择要立即开机的设备。此选项下方会列出可开机设备,在您要立即开机的 设备上按<Enter>,并在要求确认的信息出现后选择「Yes」,系统会立刻重开机,并从您所 选择的设备开机。

## ∽ Save Profiles (存储设置文件)

此功能提供您将设置好的BIOS设置值存储成一个CMOS设置文件(Profile),最多可设置八组 设置文件(Profile 1-8)。选择要存储目前设置于Profile 1~8其中一组,再按<Enter>即可完成设 置。或您也可以选择「Select File in HDD/FDD/USB」,将设置文件复制到您的存储设备。

∽ Load Profiles (载入设置文件)

系统若因运行不稳定而重新载入BIOS出厂预设值时,可以使用此功能将预存的CMOS设置 文件载入,即可免去再重新设置BIOS的麻烦。请在要载入的设置文件上按<Enter>即可载入 该设置文件数据。您也可以选择「Select File in HDD/FDD/USB」,从您的存储设备复制到其 它设置文件,或载入BIOS自动存储的设置文件(例如前一次良好开机状态时的设置值)。